### 【お問い合わせ先】 肥銀でんさいネットサービスヘルプデスク:0120-1589-77

## 9. 開示請求 (1)記録事項開示(1/2)

• -----

|  | 【でん    | さい管  | 理者    | ・担当        | 绪ス    | テータ | ス画面】 |
|--|--------|------|-------|------------|-------|-----|------|
|  | -sheet | 新会業務 | 物記錄業務 | (BODEWERS) | ユーザ安排 |     |      |

|                                                                                               | 7.4.8800                                                     |                                             |                           | - 0041121             |
|-----------------------------------------------------------------------------------------------|--------------------------------------------------------------|---------------------------------------------|---------------------------|-----------------------|
|                                                                                               |                                                              |                                             |                           |                       |
| 2012年12月26日 末曜日<br>0102利用者印                                                                   |                                                              |                                             |                           |                       |
| 新聞ログオン日料 2012年<br>2回新ログオン日料 2012年<br>2回新ログオン日料 2012年                                          | 2月35日 11時11月323時<br>112月11日 11時25-903時<br>112月11日 11時25-941時 |                                             |                           | 0 100                 |
| モメールアドレス1                                                                                     |                                                              |                                             |                           | sys-ebeithigsbark.co. |
| 新田パスワード東東日付                                                                                   |                                                              |                                             |                           | 2012年12月06日           |
| International Advantage                                                                       |                                                              |                                             |                           | <b>0</b> 4998         |
| 未設通知件数                                                                                        | n un villanti tellikore et villanti tike m                   | NAMESTRANS TOP:                             |                           |                       |
| <ul> <li>未読通知件数</li> <li>① どなたからんが知られて</li> <li>③ 決済ロ疫情報</li> </ul>                           | CL ポルには通知2011日本初リます。(通知2時期時代第一 <b>5</b> 日                    | から途回中国を確認していた                               | 54                        |                       |
| <ul> <li>         未認通知件数         〇 どなたからもが知られて         日 決済口座価税         金融税の名     </li> </ul> | (いらい)動物が1件あります。通知情報教術一覧<br>東海市。                              | から途回中国を確認していた                               | 5 V<br>口座番号               |                       |
| *25300730<br>© 20000504002301<br>© 2000050<br>200005<br>200007                                | (いない)動物が1件あります。通知情報教術一覧<br>変活名<br>新町支店                       | D-5:参加1000000000000000000000000000000000000 | 5.v                       |                       |
| *25300ftb<br>0 2020/06002301<br>223000600<br>200006<br>200007<br>200007<br>200007<br>200007   | (1 451 )通知25 14年初以ます。通知道報報後来一覧<br>支店名<br>新町支店                | から通知中容を確認してくた<br>料理<br>当座                   | 5. %<br>[]@dft<br>0000021 | 0122                  |

- ▲ ①ログオン後トップ画面のメニューバーにある 照会業務ー記録事項の開示ボタンをクリックしてください。
  - ※記録事項開示は、「でんさい管理者」、「でんさい担当者」ともに 照会できます。

| トップページ 経会業物                                                                | 植物5245米的 值档                                | 社資東語 ユーザ智                           | 10                   |                       | 6                                   | ~16                                                                                                    |
|----------------------------------------------------------------------------|--------------------------------------------|-------------------------------------|----------------------|-----------------------|-------------------------------------|----------------------------------------------------------------------------------------------------|
| 12112-10-100775-TRONIN                                                     |                                            |                                     |                      |                       |                                     | . DODSC                                                                                                    |
| でんぷいネットへ記録事項開示機<br>「記録事項開示機宗権宗王指定」<br>「記録量号」を選択した場合、記録<br>【記録量号」を選択した場合、記録 | 水を1行うことができます<br>して「この内容で検索」<br>1事項随分結果(酸新せ | 。<br>ボタンを押してください。<br>(利利示) 画面(に切) 替 | - 統計 (高橋)15年<br>ジます。 | - <b>16</b> 24 (1817) | snæt.                               |                                                                                                    |
| At 00.00-6                                                                 | 支店名                                        |                                     | 科目                   | 口度委号                  |                                     |                                                                                                    |
| 2 10 11 1                                                                  | 中央文法                                       |                                     | 104.68               | 5000038               |                                     |                                                                                                    |
| ■ 記録事项関示検索条件                                                               |                                            |                                     |                      |                       |                                     |                                                                                                    |
| <b>州市納南方式 (必用)</b>                                                         | C L<br>Tab                                 | 2時毎号 尽立場<br>師毎号」「立場」のいう             | 「れかを選択し              | tetter.               |                                     |                                                                                                    |
| 1233 @ P                                                                   | M.a<br>12.0                                | 快衆方式で「記録番                           | りま選択した               | 46u. él               | でんかしてく                              |                                                                                                    |
| 2.48                                                                       | Ma                                         | * 三<br>検索方式で「立場」*                   | 連択した場合               | は、必須でき                | RUTCES                              |                                                                                                    |
| (818 ± 25                                                                  | (3)                                        | P1 ~ [                              |                      | 171                   |                                     |                                                                                                    |
| 支払期日                                                                       | 201                                        | T a 12 P n 21 P                     | la ~ [               |                       | 0.000                               |                                                                                                    |
| 8000 (b) (F)                                                               | 1 61                                       | CHILDREN CHILDREN                   | e                    |                       | at rest and the                     |                                                                                                    |
| OCTOPANT NO.                                                               | 1 04                                       | L CAU FRE                           | н.,                  |                       |                                     |                                                                                                    |
| TH #188.17 HE2288 W.M.                                                     | 1 05                                       | L CAU FARS                          | 14.4                 |                       |                                     |                                                                                                    |
| 支払等記録有票                                                                    | 1                                          |                                     |                      |                       |                                     |                                                                                                    |
| 18855289 10 10                                                             | 1 04                                       | L 039 F 1825                        | it.                  |                       |                                     |                                                                                                    |
| 相手立場                                                                       | 1 100                                      | to H                                |                      |                       |                                     |                                                                                                    |
| 相手立場で「債権者」、「伊<br>金融税所名                                                     | (務者」を選択した場<br>大店名                          | 合は、「金融機関名                           | 1、「支店名」、<br>14日      | 4ª                    | 3座番号」を必須<br>002時期入                  |                                                                                                    |
| この内容で映南                                                                    |                                            |                                     |                      |                       |                                     |                                                                                                    |
| · ROUDINESHINK JA                                                          |                                            |                                     |                      |                       |                                     | 811~6/619                                                                                                    |
| 18.1                                                                       | 1#6                                        | 情绪者名                                | 酒槽金                  | 28                    | 発生日                                 | 大払期日                                                                                                    |
| 0000000ME2000001.00007 951                                                 | 29 テスト利用者011                               | 9629 口服 発見                          |                      | 5,800,000             | 2011年12月07日                         | 2011年12月                                                                                                    |
| 0000001/2200000200001 0452                                                 | 29 デスト利用者011                               | 9529 口臣 京東                          |                      | 6,800,000             | 2011年12月07日                         | 2011年12月                                                                                                    |
| 0000000F20000000018 953                                                    | 29 テスト利用者011                               | 9529 口径 完美                          | _                    | 7,000,000             | 2011年12月07日                         | 2011年12月                                                                                                    |
| 0000000#300000800015 355                                                   | 29 771年(用書011                              | 9529 口臣 京東                          |                      | 8,000,000             | 2011年12月07日                         | 2011年12月                                                                                                    |
|                                                                            | 29 テスト利用者011                               | 9029 口臣 笑笑                          |                      | 11,000,000            | 2011年12月07日                         | 2011 36123                                                                                                    |
| 0000001/200000700016 95:                                                   | the second design of the                   | statistics and the second           |                      |                       | and the second second second second | and the second second s |
| 0000004#300000700014                                                       | 29 テスト利用者011                               | 9629 口臣 変更                          |                      | 12,800,000            | 2011年12月07日                         | 2011年12月                                                                                                    |

「記録事項開示検索条件」で開示請求する「でんさい」を検索してくだ さい

#### 2請求者情報

決済口座情報を選択してください。

③記録事項開示検索条件

- <開示検索方式>
- 「記録番号」または「立場」を選択してください。
- <記録番号>
- 開示検索方式で「記録番号」を選択した場合入力してください。 <立場>
  - 開示検索方式で「立場」を選択した場合入力してください。
- <債権金額、支払期日>
- 開示検索方式で「立場」を選択した場合任意で入力してください。 <期間指定>

削除可能な記録請求を検索する場合「確認期間中」を選択してく ださい。

<相手立場>

開示検索方式で「立場」を選択した場合、任意で以下のとおり選択 できます。

「立場」で、債務者、電子記録保証人、支払者(債務者)、支払者(電 子記録保証人)、支払者(第三者)、差押債権者(利用者)を選択した 場合、「債権者」を選択できます。

「立場」で、債権者、支払者(電子記録保証人)、支払者(第三者)を 選択した場合、「債務者」を選択できます。

④相手方口座情報

口座情報は口座情報入力ボタンをクリックし、【口座選択(金融機 関選択)]画面で入力してください。

⑤条件を入力後、この内容で検索ボタンをクリックしてください。

⑥条件に合致するでんさいが「最新債権情報一覧」に表示されます ので、開示を行うでんさいの記録番号をクリックしてください。

・検索結果を DAT ファイルとしてダウンロードを行う場合は、 この内容でダウンロードボタンを押してください。

# 9. 開示請求 (1)記録事項開示(2/2)

## ③記録事項開示結果(最新情報開示)

| 画面は記録事項開示結果(最新情報                       | 開示) 画面です。                       |
|----------------------------------------|---------------------------------|
|                                        | 作成日 2011/12/                    |
|                                        | 開示(記録事項の開示)情報                   |
|                                        | 株式会社 全銀電子債権ネットワーク<br>実験型任長 ロウ和行 |
| 近信地传动                                  | 1993/X-4 UB G 22380 1           |
| 己錄番号                                   | 000000NF3000001 00007           |
| 刷生日                                    | 2011/12/07                      |
| 专私期日                                   | 2011/12/21                      |
| <b>贵終支払日</b>                           | -                               |
| 直權金額                                   | ¥5,800,000 円                    |
| <b>股川</b> 将                            | ¥0 円                            |
| N決済金額                                  | ¥5,800,000 円                    |
| 観波記録回数                                 | 10                              |
| 7割に詳固数                                 | 00                              |
| *8245种298、                             |                                 |
| 新記録有無<br>11日記録有無                       |                                 |
| 55555225555555555555555555555555555555 | 素                               |
| 特別求償権有無                                | *                               |
| 表演制限有無                                 | 魚                               |
| <b>ā</b> 種状態区分                         | 存在                              |
| 专私不能事由                                 | -                               |
| 5払不能事由詳細                               | -                               |
| 電話中立有無                                 | 馬                               |
| 育求者Ref.No.                             | IKKAT UHASSET                   |
|                                        | 作成日 2011/12/0                   |
|                                        | 開示(記録事項の開示)情報                   |
| F債權情報<br>5時4月初日                        |                                 |
| 利用表展性                                  | 個人事業者                           |
| 法人名/個人事業者名                             | 9529 口座 変更                      |
| 法人名/個人事業者名力ナ                           | 9529 377 1/37                   |
| 代表者名                                   | -                               |
| 住所                                     | 神奈川県横浜市西区伊勢町                    |
| 金融機関コード                                | 9529                            |
| 金融機関名                                  | 日立銀行                            |
| 金融機関名カナ                                | t 99                            |
| 支店コード                                  | 002                             |
| 大沽石                                    | 75450                           |
| 決済ロ座種別                                 | 当座                              |
| 決済口座番号                                 | 2000038                         |
| 決済口座名義                                 | ב לבילא 'לילב                   |
|                                        | 作成日 2011/12/0                   |
| 1. JW 185 JW 471                       | 開小(記録事項の用小川報                    |
| 町職催用報<br>直務者情報                         |                                 |
| 利用書風性                                  | 個人事業者                           |
| 法人名/個人事業者名                             | 9629 テスト利用者011                  |
| 法人名/ 個人事業者名为ナ<br>(#ままぐ                 | 9529 7.XF93754011               |
| 作所                                     |                                 |
| 全融機関コード                                | 9529                            |
| 全融機関名                                  | 日立線行                            |
| 金融機関名カナ                                | 299                             |
| 支店コード                                  | 002                             |
| 支店名                                    | 赤板支店                            |
| 支店名カナ                                  | アカヴカシテン                         |
| 決済ロ座種別                                 | 当 座                             |
| 決済口圧番号                                 | 1112071                         |
| 沃州口庄石粮                                 | 作成日 2011/12/0                   |
|                                        | 開示(記録事項の開示)情報                   |
| <b>沂儀権情報</b>                           |                                 |
| 彩紅人情報                                  |                                 |
| 利用者属性                                  | 個人事業者                           |
| 法人名/個人事業者名                             | 9529 テスト利用者012                  |
| 法人名/個人事業者名力ナ<br>(#事業を                  | 9529 7ストリヨウシヤ012                |
| 1、武者名<br>住所                            | - 神奈山県横浜市西区伊勢町01ク               |
| @Z044#80                               | 2011/12/08                      |
| 電力記録平月日                                |                                 |

選択したでんさいの最新情報の画面です。 開示情報を印刷する場合は、印刷ボタンをクリックして ください。

### 【お問い合わせ先】 肥銀でんさいネットサービスヘルプデスク:0120-1589-77

~117

## 9.開示請求 (2)提供情報開示(1/2)

【提供情報開示一覧】

提供情報開這一算書面

トップページ 脱会業務 価格記録業務 価格融資業務 ユーザ管理

# 【でんさい管理者・担当者ステータス画面】

| 1589<br>9059<br>9449 |                  |                              | 0 #115                           |
|----------------------|------------------|------------------------------|----------------------------------|
| 11년<br>905년<br>일41년  |                  |                              | E 2005                           |
|                      |                  |                              |                                  |
|                      |                  |                              | ays-ebe@higsbank.co.g            |
|                      |                  |                              | 2012年12月08日                      |
|                      |                  |                              | Dianne                           |
| あります。通知情報投票一覧から?     | 動中国を確認してくださ      | 5.5                          |                                  |
|                      |                  |                              |                                  |
| 2                    |                  |                              |                                  |
| 支送名                  | 48               | 口座曲号                         |                                  |
| ,                    | 特別ます。通知体験教売―別から3 | キタリます。通知時期秋年一覧から通知7日を確認してくたと | 4巻ります。通知の無限発展一覧なら遠知が7回古場記していたたし。 |

- ①ログオン後トップ画面のメニューバーにある 照会業務ー提供情報の開示ボタンをクリックしてください。
- ※提供情報開示は、「でんさい管理者」、「でんさい担当者」ともに 照会できます。

「提供情報開示検索条件」で開示請求する「でんさい」を検索してくだ さい。

### ②請求者情報

決済口座情報を選択してください。

③提供情報開示検索条件

<開示検索方式>

「記録番号」または「記録請求内容、請求日」を選択してください。

#### <記録番号>

開示検索方式で「記録番号」を選択した場合、入力してください。

<記録請求内容>

開示検索方式で「記録請求内容、請求日」を選択した場合、必須で 入力してください。

#### <債権金額>

開示検索方式で「記録請求内容、請求日」を選択した場合、任意 で入力してください。

<請求日>

開示検索方式で「記録請求内容、請求日」を選択した場合、「請求 日(From)」、「請求日(To)」のいずれかを、必須で入力してください。

<支払期日>

開示検索方式で「記録請求内容、請求日」を選択した場合、任意で 入力してください。

<期間指定>

予約取消が可能な記録請求を検索する場合、「予約中」を選択し てください。

削除が可能な記録請求を検索する場合、「確認期間中」を選択し てください。

④条件を入力後、この内容で検索ボタンをクリックしてください。

⑤条件に合致するでんさいが「提供情報開示検索結果」に表示され ますので、開示を行うでんさいの記録番号をクリックしてください。

| 1 HARMAND              | 支店名                                  | 料目                                                                                      | 口經營号                                                 |                            |
|------------------------|--------------------------------------|-----------------------------------------------------------------------------------------|------------------------------------------------------|----------------------------|
| ◎ よの(語行)               | 本店営業部                                | 8.12                                                                                    | 1111111                                              |                            |
| <b>林</b> 巴情報開示後索条件     |                                      |                                                                                         |                                                      |                            |
| M哥被南方式 (必須)            | 「記録書<br>「記録書<br>「記録書<br>力しての<br>会派で入 | ◎ ●記録はかつ応 建水日<br>号」「記録請求内容、請求日」の<br>求内容・請求日」を選択した場合<br>こさい。また「請求日」を送けての別」もし<br>つしてください。 | いずれかを選択してください。<br>らは、「記録請求内容」を必須<br>くは「請求日(To]」のいずれ」 | ГСД<br>БРЕ                 |
| 纪的举号                   | Mater                                | なってで「記録番号」を選択した                                                                         | 場合は、必須で入力してくだ。                                       | 3LV.                       |
| 12111ATENTE            |                                      | (通路療道求方式) ・<br>(方式で「記録講家内容、講家E<br>5い。                                                   | 日を選択した場合は、必須で                                        | SH R                       |
| 領理全部                   |                                      | P3 ~ [                                                                                  | 12                                                   |                            |
| 國家日                    | 2012 •                               | 年 12 ・月 11 ・日 ~                                                                         | •# •A •E                                             | 3                          |
| 支払期日                   |                                      | 年 •月 •日~                                                                                | •年 •月 •E                                             | 3                          |
| 利利指定                   | (D) * NEV                            | L O TAYP O HEAVED                                                                       |                                                      |                            |
| この内容で映着<br>提供情報開示使衆結果( | 関示対象外の項目には値が表                        | (示されません)                                                                                | < 80                                                 | 010 <b>14 8:121482:</b> 1~ |
| CARM O                 | 開手者名                                 | 情報書名                                                                                    | 構種者名                                                 | 教物                         |
|                        | OI FOR LARTHAUT                      | OT TOD T BUT MICT                                                                       | 0119日不能19402                                         | 20124                      |
|                        | 0118日立製作所01                          | 0118日立製作所01                                                                             | 0118日立製作所02                                          | : 2                        |

# 9.開示請求 (2)提供情報開示(2/2)

### 【提供情報開示結果】

| 0.161     | は提供情報例示結果透過です。        |                                                                                               | D                    |
|-----------|-----------------------|-----------------------------------------------------------------------------------------------|----------------------|
|           |                       |                                                                                               | 御成日 2042/12/         |
|           |                       | 関示(提供情報の関示)情報                                                                                 | TRACE 2012/12/       |
|           |                       |                                                                                               | 株式会社 全観電子債権ネットワーク    |
|           |                       |                                                                                               | 事務受託者 みちのく銀行         |
| 們情(       | 授<br>お1第4日            | 1                                                                                             |                      |
| - #1      | 用者强性                  | 法人(金融機関を除く)                                                                                   |                      |
| 法         | 人名/個人事業者名             | 0118日立副作所01                                                                                   |                      |
| 活         | 人名/個人争業者名力ナ<br>表表名    | 神奈川県横浜市西区伊勢町1                                                                                 |                      |
| (E)       | m                     | 北と海道テスト                                                                                       |                      |
| 18d       | 触動的コード                | 0118                                                                                          |                      |
| 田         | 触動的名<br>動機関名カナ        | みちのく取け                                                                                        |                      |
| 支         | G⊐-F                  | 014                                                                                           |                      |
| 支         | 88                    | 本店営業部                                                                                         |                      |
| 支         | 店名カナ<br>(8日前時間)       | な行う                                                                                           |                      |
| 法         | 済口座番号                 | 1111111                                                                                       |                      |
| 決         | 清口座名義                 | ヒタチセイサウショセロイチ                                                                                 |                      |
|           |                       | 開示(提供情報の開示)情報                                                                                 | 作成日 2012/12/         |
| 他情4       | 19                    |                                                                                               |                      |
| 1B        | 統人代表者名<br>時 1 世界者名1 + | -                                                                                             |                      |
| 18        | 統人代表者住所               | -                                                                                             |                      |
| 18        | 観人・一般承祖人の旨            | 2                                                                                             |                      |
| fQ        | 理人等名                  | -                                                                                             |                      |
| 10        | 埋人等住所<br>提人等任务者名      |                                                                                               |                      |
| 捕         | 2                     | -                                                                                             |                      |
|           |                       | 開示(提供情報の開示)情報                                                                                 | 作成日 2012/12/         |
| Litera    | <b>时</b> 列示信·银        |                                                                                               |                      |
| 100       | 項目                    | 1是(叶)两句()                                                                                     |                      |
| 1         | 電子記録名                 | \$151±R                                                                                       |                      |
|           | 領水気灯日<br>価権金額         | 2012/12/11                                                                                    | ¥200.000 P           |
|           | 支払期日                  | 2013/11/29                                                                                    |                      |
|           | 電子記録年月日               |                                                                                               |                      |
|           | 請求者RefNb.             |                                                                                               |                      |
|           | 利用者應性                 | 法人(金融機関を除く)                                                                                   |                      |
|           | 法人名/個人事業者名            | 0118日立製作所02                                                                                   |                      |
|           | 法人名/信人事業者名カナ          | 01100990/195/a02<br>。神奈川県横浜市西区伊勢町2                                                            |                      |
|           | 住所                    | 123 北海道テスト                                                                                    |                      |
|           | 主動機関ロード               | Ct 18                                                                                         |                      |
|           | 主動物例名                 | みちのく細行                                                                                        |                      |
|           | 主触聴的名カナ<br>支はコード      | 13/9                                                                                          |                      |
|           | 灾压名                   | 本店営業部                                                                                         |                      |
|           | 支店名カナ                 | おンテン                                                                                          |                      |
|           | 決済口座種別                | 当徑                                                                                            |                      |
|           | 決済ロ経営す                | 1996(1995)36'DI                                                                               |                      |
|           |                       | 明二(相供持起の明二)持起                                                                                 | 作成日 2012/12/         |
| 1.001E4   | NOVI-T-18-60          | 開小位では有報の用小川和                                                                                  |                      |
| 15        | 項目                    | 12 (M1A 46                                                                                    |                      |
| 1<br>(市市) | 值积各情報                 | (# ) (#################################                                                       |                      |
|           | 法人名/儒人事業者名            | 0118日立製作所01                                                                                   |                      |
|           | 法人名/偉人事業者名カナ          | Ot 18と9チセイリウンョ01                                                                              |                      |
|           | 代表者名                  | 日立、大郎                                                                                         |                      |
|           | 主動観灯コード               | ***/伊奈川宗慎洪巾四区伊努町1<br>0118                                                                     |                      |
|           | 主题规则名                 | みちのく銀行                                                                                        |                      |
|           | 主触機関名カナ               | 37/9                                                                                          |                      |
|           | 宽压名                   | 本店営業部                                                                                         |                      |
|           | 支店名カナ                 | れテン                                                                                           |                      |
|           | 決済口座種別                | 当座                                                                                            |                      |
|           | 決有口座留す<br>決済口座名義      | 19910199/32/079                                                                               |                      |
|           |                       | 開示(提供情報の開示)情報                                                                                 | 作成日 2012/12/         |
|           | NEM1示1的400            |                                                                                               |                      |
| 100       | 項目                    | 1是(叶)有40                                                                                      |                      |
| 1         | 発生記録にかかる定め            | 協称者は、価値金額を価値者へ支払います。<br>支払期日がでんさいネットの業務規模に規定する一定の日に<br>この価値は、業務務務でなったようの条務規模であるため、<br>帯においます。 | 当る場合は、翌営業日を支払期日とします。 |

選択したでんさいの【提供情報開示結果】の画面です。 開示情報を印刷する場合は、印刷ボタンをクリックして ください。